## **GUIA PARA REGISTRO COMO USUARIO A TRAVÉS DE WEB FULPGC**

Entrar en la siguiente dirección web: http://www.formacioncontinua.ulpgc.es/?q=alumnos\_nuevo\_alumno0

Una vez introducida le aparecerá la siguiente imagen:

| FUNDAC                                                                                                    | FORMACIÓN Y DESARROLLO                                                                                                    | 928457222                                                                                                    |
|----------------------------------------------------------------------------------------------------|----------------------------------------------------------------------------------------------------|----------------------------------------------------------------------------------------------------|
| G de LA                                                                                                    |                                                                                                    | formacion@fulp.ulpgc.es                                                                                                    |
|                                                                                                    | NES SOMOS POSGRADOS ULPGC FORMACIÓN CONTINUA AULA DE IDIOMAS ULPGC                                                                                                    | Busqueda Curso a buscar                                                                                                    |
| rincipal                                                                                                    |                                                                                                    | Inicio de curso                                                                                                    |
| roceso de re                                                                                                    | « Marzo 2011 »                                                                                                    |                                                                                                    |
| Una vez te haya<br>nteresado, así con<br>Como mínimo ne<br>o obstante, pues<br>le introducirlos to<br>lel registro. iGraci | s registrado podrás realizar preinscripciones en todos aquellos cursos gratuitos en los que estés<br>to llevar un control de tu situación en los mismos (preinscrito, admitido, etc.)<br>ecesitamos toda la información marcada con * para poder proceder a la creación de tu registro,<br>to que los datos que nos proporciones hacen posible ofrecerte servicios personalizados, asegúrate<br>fos correctamente y de relienar todos los campos de los formularios que presentamos a lo largo<br>total | Lun Mar Mé Jue Vie Sáb Dom   1 2 3 4 5 6   7 6 9 10 11 12 13   14 15 16 17 18 19 20   22 23 24 25 26 27   28 29 30 31 - - - |
| Aso 1 DE 2: DA                                                                                                    | TOS PERSONALES                                                                                                    |                                                                                                    |
| * Apellido 2                                                                                                    |                                                                                                    |                                                                                                    |
| * Nombre                                                                                                    | *Sexo: Hombre 🗘                                                                                                    |                                                                                                    |
| Identificación                                                                                                    | (NIF -                                                                                                    |                                                                                                    |
| a finalidad del tri<br>formación, que<br>ervicios, ayudas,                                                                 | los datos que, en su caso, se indiquen de cumplimiento opcional. En caso contrario la Fundación<br>la de Las Palmas podrá proceder a rechazar la solicitud de registro.<br>Itamiento será además de para gestionar la acciones formativas que solicites, para el envío de<br>a Fundación Canaria Universitaria de Las Palmas considere de interés para el cedente, sobre<br>a acciones de la entidad.                                                                                                   |                                                                                                    |
| i cedente podrá i<br>posición de los qu<br>quesada número<br>rotección de Dato                                             | acer valer en todo momento los derechos de acceso, rectificación γ, en su caso, cancelación u<br>e sea titular, mediante notificación a Fundación Canaria Universitaria de Las Palmas, c/ Juan de<br>10, Las Palmas de Gran Canaria, de acuerdo con lo establecido en la Ley Orgánica 15/1999, de<br>s de carácter personal.                                                                                                    |                                                                                                    |
| 🗹 He leído y acep                                                                                                    | to las condiciones estipuladas                                                                                                    |                                                                                                    |
| MPRIMIR                                                                                                    |                                                                                                    |                                                                                                    |
|                                                                                                    | Mapa Web Contéctanos Aviso Legal Accesibilidad                                                                                                    |                                                                                                    |
| FUNDA                                                                                                    | CIÓN<br>RSITARIA<br>IS PALMAS<br>C/ Juan de Quesada, 29. Las Palmas de Gran Canaria, 35001 - España<br>Teléfono: 928457222 - Fax: 928457478<br>farmacion@fulp.ulpgc.es                                                                                                    | UNIVERSIDAD DE LAS PALMA<br>DE GRAN CANARIA                                                                                 |

El siguiente paso (1 de 2) es introducir Apellido 1, Apellido 2, Nombre, Sexo y DNI. Además deberá marcar la casilla de haber leído las condiciones.

Nota: Si le aparece que el usuario ya existe, lea el final de esta guía.

Si todo va correcto, se encontrara en el paso 2 de 2 con la siguiente imagen:

| Principal                                                                                                    | ES SOHOS POSGRADOS ULPG                                                                                                    | C FORMACIÓN CONTINUA                                                                                                    | AULA DE IDIONAS ULPGC                                                                                                    | Búsquede Curso a buso                        |
|----------------------------------------------------------------------------------------------------|----------------------------------------------------------------------------------------------------|----------------------------------------------------------------------------------------------------|----------------------------------------------------------------------------------------------------|----------------------------------------------|
| Proceso de res                                                                                                    | istro                                                                                                    |                                                                                                    |                                                                                                    | Inicio de curso                              |
| 1000                                                                                                    | enternate and at                                                                                                    |                                                                                                    |                                                                                                    | Lun Mar Mié Jue Vie S                        |
| interesado, así como                                                                                                    | registrado podrás realizar prein<br>ellevar un control de tu situació                                                                                                    | n en los mismos (preinscrito, adm                                                                                                    | os gratuitos en los que estés<br>tido, etc.)                                                                                                    | 1 2 3 4<br>7 8 9 10 11 1<br>14 15 16 17 18 1 |
| Como mínimo neo<br>no obstante, puesto                                                                                                    | esitamos toda la información m<br>que los datos que nos pronorcio                                                                                                    | narcada con * para poder procede<br>ones hacen posible ofrecerte servic                                                                                                    | r a la creación de tu registro,<br>ios personalizados, asegúrate                                                                                                    | 21 22 23 24 25 2<br>28 29 30 31              |
| de introducirlos todo<br>del registro. i Gracia:                                                                                                    | os correctamente y de rellenar                                                                                                    | todos los campos de los formulario                                                                                                    | os que presentamos a lo largo                                                                                                    |                                              |
| PASO 2 DE 2: DAT                                                                                                    | OS PERSONALES, CONOCIMIEN                                                                                                    | TOS DEL USUARIO Y DATOS PROF                                                                                                    | ESIONALES                                                                                                    |                                              |
| Datos personales                                                                                                    | del solicitante                                                                                                    |                                                                                                    |                                                                                                    |                                              |
| *Apellido 1                                                                                                    |                                                                                                    |                                                                                                    |                                                                                                    |                                              |
| *Apellido 2                                                                                                    |                                                                                                    |                                                                                                    |                                                                                                    |                                              |
| *Nombre                                                                                                    |                                                                                                    |                                                                                                    |                                                                                                    |                                              |
| *Sexo<br>*Identificación                                                                                                    | (PASAPORTE 2)                                                                                                    | Número:                                                                                                    |                                                                                                    |                                              |
| *Fecha de                                                                                                    | dd/m                                                                                                    |                                                                                                    |                                                                                                    |                                              |
| Lugar de                                                                                                    |                                                                                                    |                                                                                                    |                                                                                                    |                                              |
| País de                                                                                                    |                                                                                                    | <u>ت</u>                                                                                                    |                                                                                                    |                                              |
| *Domicilio actual                                                                                                    |                                                                                                    |                                                                                                    | -                                                                                                    |                                              |
| País                                                                                                    | I                                                                                                    | Ð                                                                                                    |                                                                                                    |                                              |
| Provincia<br>Población                                                                                                    | NO ESPECIFICADA                                                                                                    |                                                                                                    |                                                                                                    |                                              |
| Código postal                                                                                                    |                                                                                                    |                                                                                                    |                                                                                                    |                                              |
| *Teléfono 1                                                                                                    |                                                                                                    |                                                                                                    |                                                                                                    |                                              |
| Teléfono 3                                                                                                    |                                                                                                    |                                                                                                    |                                                                                                    |                                              |
| *Móvil                                                                                                    |                                                                                                    |                                                                                                    |                                                                                                    |                                              |
| Fax                                                                                                    |                                                                                                    |                                                                                                    |                                                                                                    |                                              |
| Correo electronico                                                                                                    | 1                                                                                                    |                                                                                                    |                                                                                                    |                                              |
| Deseo recibir info                                                                                                    | mación de nuevos cursos en e                                                                                                    | l futuro: 🔲                                                                                                    |                                                                                                    |                                              |
| Datos académicos                                                                                                    |                                                                                                    |                                                                                                    |                                                                                                    |                                              |
| Tituladagas finali                                                                                                    |                                                                                                    |                                                                                                    |                                                                                                    |                                              |
| (Universidad                                                                                                    | (                                                                                                    |                                                                                                    | ÷)                                                                                                    |                                              |
| Universidad (\$)                                                                                                    | C                                                                                                    |                                                                                                    |                                                                                                    |                                              |
| Titulaciones en cu                                                                                                    | rso                                                                                                    |                                                                                                    |                                                                                                    |                                              |
| (Universidad]:)                                                                                                    | <u>(</u>                                                                                                    |                                                                                                    | 10                                                                                                    |                                              |
| Universidad                                                                                                    | C                                                                                                    |                                                                                                    | 13)                                                                                                    |                                              |
| -                                                                                                    |                                                                                                    |                                                                                                    | 10                                                                                                    |                                              |
| 6                                                                                                    |                                                                                                    |                                                                                                    |                                                                                                    |                                              |
| ſ.                                                                                                    |                                                                                                    |                                                                                                    | 1:0                                                                                                    |                                              |
|                                                                                                    |                                                                                                    |                                                                                                    |                                                                                                    |                                              |
| C.                                                                                                    |                                                                                                    |                                                                                                    | •                                                                                                    |                                              |
| Conocimiento de i                                                                                                    | diomas                                                                                                    |                                                                                                    |                                                                                                    |                                              |
| <u></u>                                                                                                    | (*)                                                                                                    |                                                                                                    |                                                                                                    |                                              |
| C                                                                                                    | 10                                                                                                    |                                                                                                    | 1:0                                                                                                    |                                              |
| 6                                                                                                    | 1                                                                                                    |                                                                                                    |                                                                                                    |                                              |
| <u> </u>                                                                                                    | Ð                                                                                                    |                                                                                                    | 10                                                                                                    |                                              |
| Por último, se co<br>usuario puedes in<br>introducir vocales<br>y te aconsejamos qu<br>Una vez que hay<br>Crear Usuario y e<br>operación puede que<br>En el caso de que                                                                                                    | mpletará información relativa<br>roducir cualquier cadena cuya<br>con tides ni espacios en bla<br>le uno de ellos sea un digito, de<br>vas escrito nombre de usuario<br>spera hasta que se cargue l<br>no se haya realizado correctan<br>ya exista un nombre de usuari<br>vances come concentrativa                                                                                                    | al acceso online a la cuenta de<br>l ongitud sea de al menos cuatr<br>anco. La contraseña debe conte<br>esta forma tu contraseña será mi<br>y contraseña lee atentamente :<br>a siguiente página, si no se lie<br>ente.<br>lo idéntico al introducido se aborte<br>d conto de esta contraseña                                                                             | usuario. Como nombre de<br>o caracteres, no se permite<br>rer al menos cinco caracteres<br>is segura.<br>el párrafo inferior, pulsa sobre<br>ga a mostrar dicha página, la<br>má la operación y se te pedicá<br>mobre a latenta de caracteristica.                                                  |                                              |
| que introduzcas une<br>numérico tras el no<br>intentó en primera i                                                                                                    | o nuevo. Como sugerencia, en e<br>mbre de usuario original (com<br>ostancia).                                                                                                    | er caso de que esto ocurra, puedes<br>lo por ejemplo <i>user2002</i> , siendo u                                                                                                    | probar a introducir un código<br>ser el nombre con el que se                                                                                                    |                                              |
| Datos de acceso<br>Nombre de usuario                                                                                                    | 10                                                                                                    |                                                                                                    |                                                                                                    |                                              |
| Datos de acceso<br>Nombre de usuario<br>Contraseña:                                                                                                    |                                                                                                    |                                                                                                    |                                                                                                    |                                              |
| Datos de acceso<br>Nombre de usuari<br>Contraseña:<br>Repetir contraseña                                                                                                    |                                                                                                    |                                                                                                    |                                                                                                    |                                              |
| Datos de acceso<br>Nombre de usuari<br>Contraseña:<br>Repetir contraseña<br>Política de privaci                                                                                                    | dad                                                                                                    |                                                                                                    |                                                                                                    |                                              |
| Ontos de acceso<br>Nombre de usuario<br>Contraseña:<br>Repetir contraseña<br>Política de privaci<br>Se informa a la pers<br>per los mismos form<br>Las Palmes.                                                                                                    | ad<br>dad<br>ons que facilita los datos persor<br>arán parte de un fichero autom                                                                                                    | tales (en adelante el codente) inclu<br>atizado, responsabilidad de la Func                                                                                                    | dos en el presente formulario,<br>ación Canaria Universitaria de                                                                                                    |                                              |
| ontos de acceso<br>Nombre de usuari<br>Contraseña:<br>Repetir contraseña<br>Política de privaci<br>Se informa e la pere<br>un los mismos forn<br>Las Palmas.<br>Di coente deberá<br>Secoción de aquella<br>Conante Universitaria                                                                                                    | dad<br>and<br>consigues facilità los datos person<br>arán parte de un ficharo autorn<br>completar todos los campos di<br>s datos que, es u caso, se un<br>da Las Palmas podrá proceder a                                                                                                    | nates (en adelaette el codente) inclu<br>atizado, responsabilidad de la Func<br>el formularis can información ve<br>dipune de cumptomente portonal,<br>rechazar la solicitud de registro.                                                                                                    | dos en el presente formulario,<br>acón Canvía Universitaria de<br>xe, completa y ectualizada, a<br>En caso contrario la Fundación                                                                                                    |                                              |
| Unitos de acceso<br>Nombre de usuari<br>Contraseña:<br>Repetir contraseña:<br>Repetir contraseña<br>Política de privaci<br>Se informa e la perso<br>política de privaci<br>Se informa e la perso<br>an Política de aquello<br>Canaria Universitaria<br>la finalidad del trat<br>perroicea inguistas; y                                                                                                    | and<br>and<br>and<br>consigned facilita los datas person<br>araín parte de un fachere autoro<br>terretoria da las consenses de<br>se datas que, en su caso, se in<br>de Las Palmas poló procedera e<br>de Las Palmas poló procedera e<br>menicoto será, sademás de para<br>menicoto será, sademás de para<br>menicoto será de a entidad -                                                                                                    | nates (on adelante el codente) inclu-<br>tatusón, responsabilidad de la Func-<br>el formularia can información ve<br>diques de cumplomente opecinal,<br>recharas la sóciones formatives a<br>gestionar la nociones formatives<br>de ante de agente de (<br>derechos de agente de fil                                                                                      | dos en el presente formulario,<br>ación Canario Universitaria de<br>use, completa y aetualizada, a<br>En case contrario la Fundoción<br>gue salotes, para el endo de<br>taréa, para el endore,                                                                                                    |                                              |
| Latos de acceso<br>Nombre de usuari<br>Contraseña:<br>Repetir contraseña<br>Política de privaci<br>de informa sia pera<br>par los mismos for<br>Las Palmas.<br>El cadente deberá<br>socepción de aquello<br>caratía Universitaria<br>las resultados de una<br>presidenda de una<br>presidenda de una<br>presidenda de las en<br>presidenda de las en<br>presidendas de las en<br>presidendas de las en<br>preside | and<br>and and a set of the set of the set of  | tales (en adelarite el cedente) inclu<br>attizado, responsabilidad de la Fuer<br>el formulario can información ve<br>diquen de cumplimiento economi-<br>recharas la sóciones formativas<br>de cana la nociones formativas<br>de cana Palmas, considera de i<br>derarbas de acesas, restificación<br>de rarbas de acesas, restificación<br>de acuerdo con lo establecido e | dos en el presente formulario,<br>ación Canario Universitaria de<br>se, completa y estualtzada, e<br>En caso contrarto la Fundición<br>que asoltetas, para el enderos, ober<br>tereles para el enderos, ober<br>de de Las Palmes, y/Juan de<br>n la Ley Orgánica 13/1399, de                        |                                              |
| Dictos de acceso<br>Nombre de usuari<br>Contraseña:<br>Repetir contraseña:<br>Repetir contraseña<br>Política de privaci<br>Se informa e la pera<br>La pante a mismos forn<br>La pante de mismos forn<br>La pante de mismos forn<br>L                            | and<br>and the second second sec | sates (en adelante el cedente) inclu<br>attació, responsabilidad de la Fund<br>el formularia con información en<br>diquens de cumparte pacional,<br>rechasar la salicitad de registro,<br>gestionar la colores formatives<br>a de Las Palmas considere de l<br>derechos de accesa, reclinación<br>n a Fundación Canneta Universita<br>, de acuendo con for establecido a  | doa en el presente formulario,<br>ación Canario Universitaria de<br>es, completo y astualizada, a<br>En caso contrano la Fundación<br>que tableto, pres el encio de<br>ntende, para el ecolente, sobre<br>y, en su cesa, canecalación u<br>de Las Pilmas, d/Joan de<br>n la tar brighna s0/3990, de |                                              |

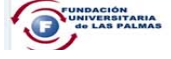

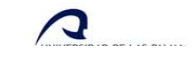

Recuerde rellenar todos los campos que contiene un asterisco (son obligatorios) y una vez finalizado, recuerde marcar la casilla de aceptación de condiciones.

Nota: Si le aparece una ventana donde dice que el usuario ya existe, es posible que el usuario que ha introducido en los datos de acceso, ya este en uso por otro usuario, pruebe a cambiar el nombre de usuario.

## PROCEDIMIENTO EN CASO QUE NO RESUELVA EL REGISTRO

Si continua con los problemas de registro, enviar un e-mail a: <u>formación@fulp.ulpgc.es</u> o llamar al 928457222, indicando su nombre, apellidos y nº del DNI.